## VANTRUE N4 ドライブレコーダーのアップデートの方法

まずは N4 のファームウェア Part I と Part II を下記の二つの url からダウンロ ードしてください。

https://www.vantrue.net/Support/detail/id/140.html

https://www.vantrue.net/Support/detail/id/223.html

そして下記の手順よりアップデートを行ってください。

1. メモリーカードをドラレコ本体でフォーマットしてください。(若しくは PC で FAT32 形式にアップデートしてください)

カードリーダーなど経由して、メモリーカードをパソコンに繋がってください。ダウンロードした 2 個のファイルをそのままメモリーカードの一番上の階層(ルート)にコピーして下さい。

| ファイル ホーム 共有                                                                                    | 表示 |                |          |           |
|------------------------------------------------------------------------------------------------|----|----------------|----------|-----------|
| $\leftarrow$ $\rightarrow$ $\checkmark$ $\uparrow$ PC $\Rightarrow$ IIII (F:) $\Rightarrow$ SD |    |                |          |           |
| 名前 ^                                                                                           |    | 更新日時           | 種類       | サイズ       |
| 💽 Vantrue-N4.bin                                                                               |    | 2022/9/2 12:37 | BIN ファイル | 10,532 KB |
| 💽 VT-N4.bin                                                                                    |    | 2022/9/2 12:37 | BIN ファイル | O KB      |

3. 電源が切れている N4 にメモリーカードを差し込んでください。

 N4 に給電してください。(パソコンで給電する場合、マウントの USB-C 端 子から給電してください。)

5. ファームウエアの書き換えには 30 秒ほどかかりますので、そのまま待機 してください。

6. 書き換えが済むと、液晶画面が点灯して録画が自動的に始まります。

 アップデートが成功した後、もう一度メモリーカードをドラレコ本体でフ ォーマットしてください。

※ご注意:ファームウェアをアップデート中、給電を切断しないでください。 なお、何のボタンも押さないでください。